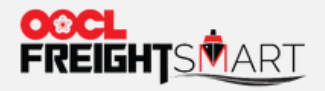

an da dan wasan da da dan an andar

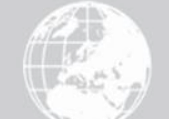

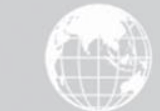

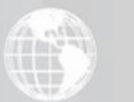

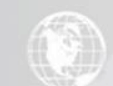

# 控制塔:订舱页介绍

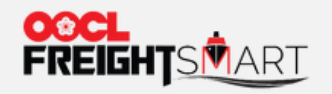

查看订舱详情

#### 客户可通过在订舱页点击"New"或输入订单号/订舱号以搜索新提交的订舱

|   | 控制塔 2                                                               |                                                                                                   | Q.一页摘要     |
|---|---------------------------------------------------------------------|---------------------------------------------------------------------------------------------------|------------|
|   | 订单订货                                                                | 舱 货物流 单证 免箱天申请记录                                                                                  |            |
| 3 | New 91                                                              | Pending Confirmed Cancelled                                                                       |            |
|   | 订单号 订船                                                              | 能号 订舱类型 请选择 >                                                                                     |            |
|   |                                                                     | 搜索                                                                                                |            |
|   | New (91)                                                            |                                                                                                   | 」<br>描     |
|   | ①如果您需要在FreightSmart中使用订能及单证相           订舱号         订单号         箱型箱后 | I关权限,请联系您的FreightSmart主用户授予您相关权限,主用户可进入"企业管理"=>子用户管理"=>点击相应的子用户旁的"设置权限"=>"管理订舱及单证权限"勾选"是"即可。<br>星 |            |
|   | Booking Order 20RF X                                                | 1 Ningbo, Ningbo, Zhejiang, China Sydney, New South Wales, Australia                              | • <u>=</u> |
|   | Booking<br>No.<br>No.<br>Order<br>No.<br>20GP X                     | K 1 Hong Kong, Hong Kong, China Long Beach, Los Angeles, California, United States                |            |
|   | 21 21                                                               |                                                                                                   |            |

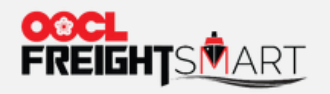

查看订舱详情

#### 新提交的订舱(列于"New"栏的订舱): 客户可以通过点击订单号以浏览订单详情

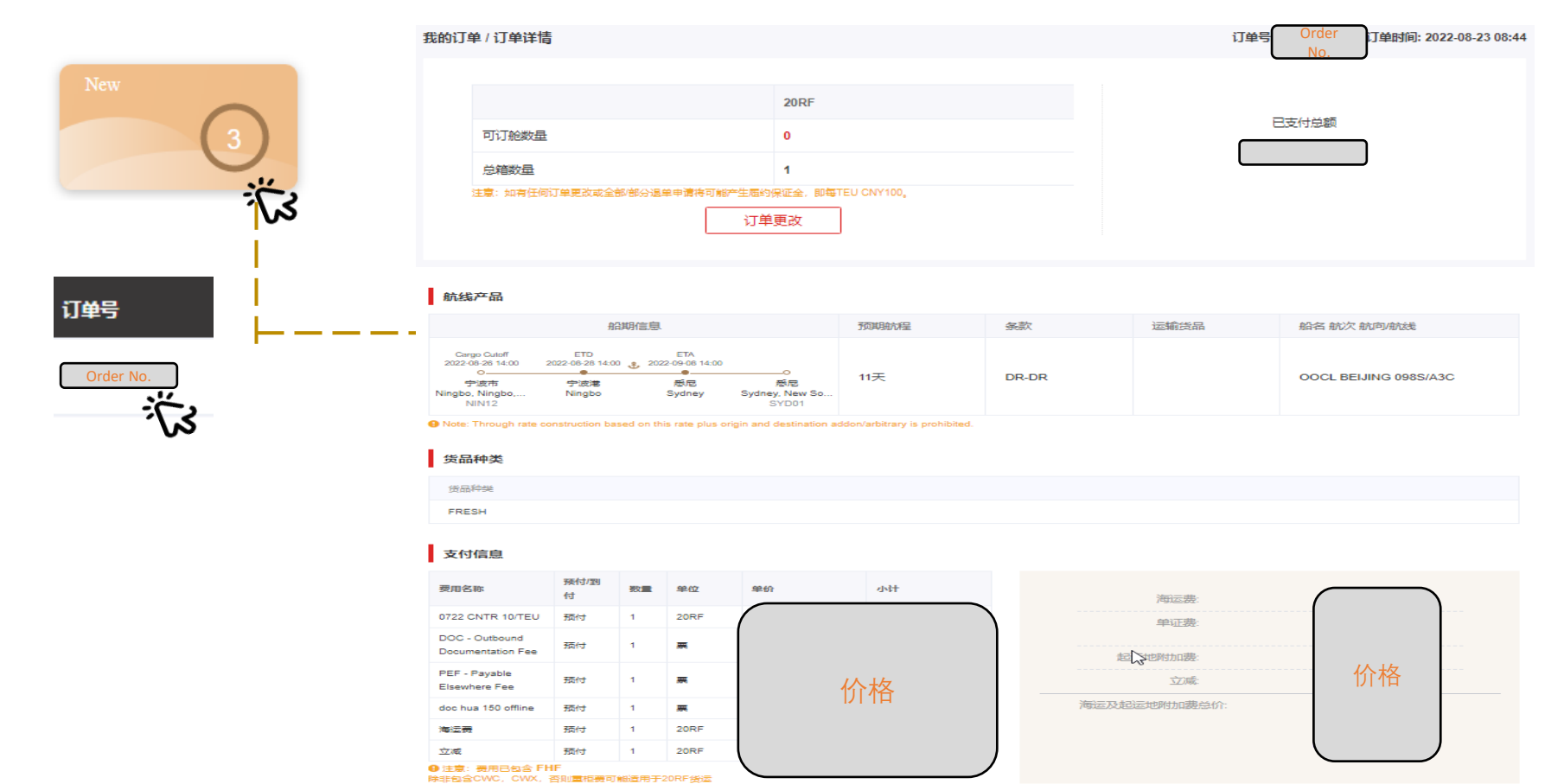

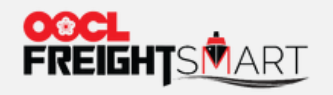

#### 查看订舱详情

### 新提交的订舱(列于"New"栏的订舱): 客户<u>只可在此</u>通过点击订舱号以浏览订舱详情

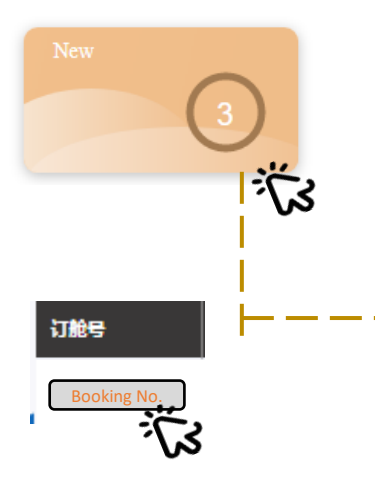

| 订单信息<br>Order No.                                                                 | 3确认                                      |                                         |         |       |                                | 订单时间: 2022-08-23 08:44:27 |
|-----------------------------------------------------------------------------------|------------------------------------------|-----------------------------------------|---------|-------|--------------------------------|---------------------------|
|                                                                                   | 船期                                       | 信息                                      | 预期航程    | 条款    | 运输货品                           | 船名航次航向航线                  |
| Cargo Cutoff<br>2022-08-26 14:00<br>空波市<br>Ningbo, Xingbo, Z<br>Ningbo, Xingbo, Z | ETD<br>2022-08-28 14:00<br>宁波港<br>Ningbo | ETA<br>2022-09-08 14:00<br>恋尼<br>Sydney | <br>11天 | DR-DR |                                | OOCL BEIJING<br>0985/A3C  |
| 8897528380<br>(New)<br>船运相关方                                                      |                                          |                                         |         |       |                                |                           |
| 公司名<br>订<br>始<br>全<br>位                                                           | Info.                                    |                                         | Info.   | Ls    | 联系电话<br>Info.                  |                           |
| 公司名<br>货运<br>代<br>理                                                               | Info.                                    |                                         | Info.   |       | 联系电话<br>Info.<br>联系电邮<br>Info. |                           |
| 托 公司名<br>运<br>人 / 发<br>货<br>人                                                     | Info.                                    |                                         | Info.   |       | 联系电话<br>Info.                  |                           |

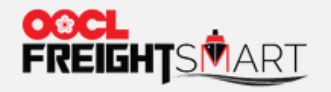

查看订舱详情

#### 客户可以通过选择"**Pending/Confirmed**"栏或输入订单号/订舱号,来查询状态为Pending/confirmed的 订舱

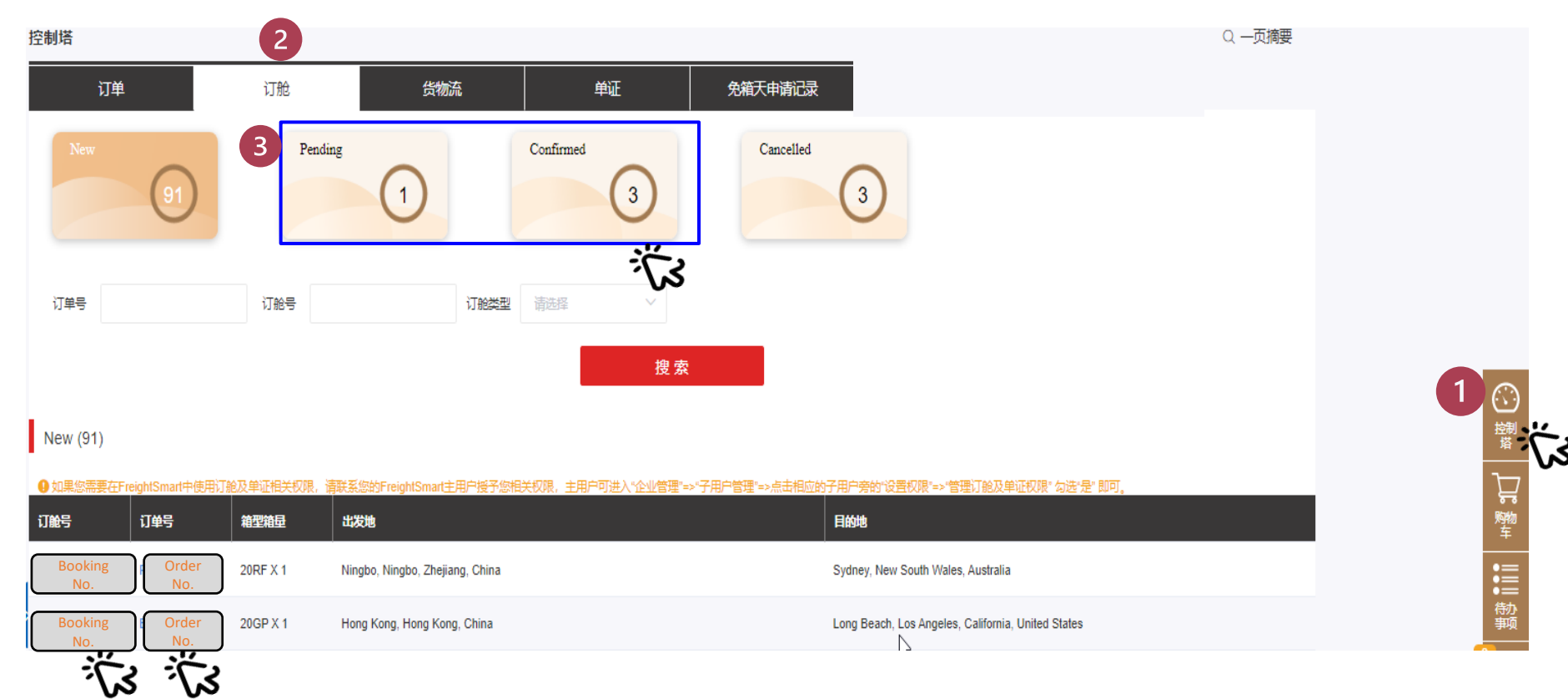

\*客户需绑定MOC账号后方可进行订舱相关操作,具体步骤请参照"新手上路"中的"控制塔:绑定MOC账号"

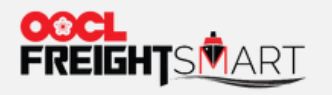

#### 查看订舱详情

## 正在处理的订舱(列于"**Pending/Confirmed**"栏的订舱):客户可通过点击订舱号码转入MOC以查看更多细节。

| ***         | Schedules v Verified Gross Mass v Documentation v Invoices and Payment v Tracking v Reporting v Service Request v                                                                                                    | Rate and Tariff + Administration + FreightSmart + EIR + EIR Query + Booking 2.0 + CargoSmart Blockchain (Beta) +                                                                                                    |
|-------------|----------------------------------------------------------------------------------------------------|----------------------------------------------------------------------------------------------------|
| <u>ک</u> \` | Shipment Details                                                                                                    | Haulage Application of the second second sec                                                                                                    |
|             | search uy                                                                                                    |                                                                                                    |
|             | Shipment Details - Booking Number<br>Last Modified: 13 301 2022, 18:00 Local<br>Shipment Information                                                                                                    | Show all Shioment Detai                                                                                                    |
|             | Carrieri OOCL                                                                                                    | Advance Manifest Required<br>Not Required                                                                                                    |
|             | Bitus<br>Booking Status<br>Booking Status Remark:                                                                                                    | Cargo Cutoff Time: 16 Aug 2023, 23100 HKT<br>Container Pickup Check Code: 3928                                                                                                    |
| 13          | Internet Booking Reference Number: C83718473656<br>Status of Container: Not Covered                                                                                                    | Block Codei                                                                                                    |
|             | Shipping Instructions         17 Aug 2022, 13:00 HKT           BI Cutoff Times         Not Received                                                                                                    | OOCL Required Document Status                                                                                                    |
|             | Internet SI Reference Number:                                                                                                    |                                                                                                    |
|             | Linked Reference Number                                                                                                    |                                                                                                    |
|             | Associate Parties                                                                                                    |                                                                                                    |
|             | Shipper Information                                                                                                    | Booking Party Information                                                                                                    |
|             |                                                                                                    |                                                                                                    |
|             |                                                                                                    |                                                                                                    |
|             | Reference Numbers                                                                                                    |                                                                                                    |
|             | Raference Numbers<br>Linked Reference Numbers                                                                                                    |                                                                                                    |
|             | Reference Numbers Linked Reference Numbers Booking Number: 8896464720 Bill of Lading Numbers                                                                                                    |                                                                                                    |
|             | Reference Numbers Linked Reference Numbers Booking Humber: Bigle646720 Bill of Lading Number:           Type         Number         Type         Number                                                                                                    | ar                                                                                                    |
|             | Reference Numbers Licked Reference Numbers Booking Number: Booking Number: CBO/Agreement Number OO115609 CB706mart Booking Reference Number CB5746773565                                                                                                    | er<br>0                                                                                                    |
|             | Reference Numbers Lickad Reference Numbers Booking Number: 8896464720 Bill of Lading Number: CSO/Agreement Number CSO/Agreement Number                                                                                                    | 87<br>0                                                                                                    |
|             | Reference Number:           Linkad Reference Number:           Booking Number: 894464720 Bill of Lading Number:           Type         Number:           C60/Apreement Humps         01,1560         FreightSmart Booking Number:         Number:           CergoSmart Booking Reference Number:         01,2560         FreightSmart Booking Number:         80006520           Vessel and Rulages Information         00,000         10,000         10,000         10,000         10,000         10,000         10,000         10,000         10,000         10,000         10,000         10,000         10,000         10,000         10,000         10,000         10,000         10,000         10,000         10,000         10,000         10,000         10,000         10,000         10,000         10,000         10,000         10,000         10,000         10,000         10,000         10,000         10,000         10,000         10,000         10,000         10,000         10,000         10,000         10,000         10,000         10,000         10,000         10,000         10,000         10,000         10,000         10,000         10,000         10,000         10,000         10,000         10,000         10,000         10,000         10,000<                                                                                                    | er<br>0<br>Varific Anda                                                                                                    |
|             | Reference Numbers           Linked Reference Number:           Booking Number: 89664970         Bill of Lading Number           Type         Number           CBO/Agreemant Number:         00115609           CargoSmart Booking Afference Number:         00195609           Vessel and Havlage Information         E00069320           Vessel and Rounds Information         Interest Sense; Hong Kong, Chine           Origin of Ocode         Hong Kong, Chine                                                                                                    | er<br>0<br>1<br>17-400 Made<br>PCL / PCL<br>0<br>100 Regulared (Derohant Haulage)<br>100 Regulared (Derohant Haulage)<br>100 Regulared (Derohant Haulage)<br>100 Regulared (Derohant Haulage)                                                                                                    |
|             | Reference Numbers           Linked Reference Number:           Booking Number:           Type         Number           CEgo/Agreement Number         Olisboo           Cego/Agreement Number         Olisboo           Cego/Agreement Number         Olisboo           Vessel and Haulage Information           Test of Secols           Test of Secols           Test of Secols           Part of Discharge           Find Destination           Test of Discharge           Find Destination           Test of Discharge           Find Destination                                                                                                    | er<br>9<br>0<br>1 Kolle Ande<br>1 Koll / Coll<br>Deer Bisk up 10 Popin<br>Deer Disk up 10 Popin<br>Deer D |
|             | Reference Number:           Linkad Reference Number:           Bockg Number: 894:645720 till of Lading Number:           Top Section Number           CEO/Agreement Number:           Cargo Brant Booking Reference Number:           Cargo Brant Booking Reference Number:           Togin of Goods           Togin of Goods           Togin Stating           Togin Stating           Togin Stating           Togin Stating           Togin Stating           Togin Stating           Togin Stating           Togin Stating           Togin Stating           Togin Stating           Togin Stating           Togin Stating           Togin Stating           Togin Stating                                                                                                    | er<br>0<br>0<br>Traffic Sunda<br>Dest Pass up al Origin<br>Dest Resulted (Merchant Haulage)<br>Pet Resulted (Merchant Haulage)<br>Res Resulted<br>Reserved (Merchant Haulage)                                                                                                    |
|             | Reference Number:           Linkad Reference Number:           Bong Number: B994649720 Bill of Lading Number:           Corporting Number: B994649720 Corporting Number:           Corporting Number: CS5718477658           Origin of Goods           Origin of Goods           Origin of Goods           Origin of Goods           Origin of Goods           Origin of Goods           Origin of Goods           Origin of Goods           Origin of Goods           Corporting Corporting Number: State State Stat                                                                                                    | ar<br>0  1 ranfe Ande 1 ranfe Ande 1 ranfe And                                                                                                    |
|             | Reference Numbers           Linkall Reference Numbers           Booking Humbers 8896464720 mill of Lading Humbers           Social State State St                                                                                                    | er 0           Valify: Monde           Praifix: Monde           Praifix: Monde                                                                                                    |
|             | Reference Numbers           Linked Reference Numbers           Stacking Numbers           Type://www.second.com/second.com/sec                                                                                                    | er                                                                                                    |
|             | Reference Numbers           Linkad Reference Numbers           Bigg Numbers 899464720 till of Lading Numbers           Corgo Smart Booking Asference Number<br>Cargo Smart Booking Asference Number<br>Cargo Smart Booking Asference Number<br>Cargo Smart Booking Asference Number<br>Cargo Smart Booking Asference Number<br>Cargo Smart Booking Asference Number<br>Cargo Smart Booking Asference Number<br>Cargo Smart Booking Asference Number<br>Cargo Smart Booking Asference Number<br>Cargo Smart Booking Asference Number<br>Provide State<br>Provide State                                                                                                    | er 0  Institut Nacion  Next Page  Next Page  Next Page  Next Page  Page Page                                                                                                    |
|             | Reference Number:           Linkad Reference Number:           Bigs Number:           Stage Stage                                                                                                    | Profix Sector     Control Sector     Control S                                                                                                    |
|             | Reference Numbers         Linkall Reference Numbers         Booking Stumber 1895464720 till of Lading Number         Corporting Stumber 1895464720 till of Lading Number         Corporting Stumber 1895464720 till of Lading Number         Vessel and Haulage Information         Corporting of Deckap         Corporting of Deckap         Corporting of Deckap         Corporting of Deckaps         Corporting of Deckaps         Corporting Information         Corporting Information         Constance Number         Corporting Information         Corporting Information         Vessel and Ladings Information         Corporting Information         Corporting Information         Text the Infollowing Information         Markie & Runnbers       Quantity/Type         Carport Corporting Information         Markie & Runnbers       Quantity/Type         Carport Corport of Deckaps       Carport of Deckaps         Jung Kong , Hong Kong , China       Image King Corport of Deckaps         Markie & Runnbers       Quantity/Type         Carport of Deckaps       Carport of Deckaps         Jung Kong , Hong Kong , China       Image Kong / Logit (Lasting Kong / Logit (Lasting Kong / Logit (Lasting Kong / Logit) (Lasting Kong / Logit (Lasting Kong / Logit (Lastin                                                                                                    | er 0           Traffic Mande           Profile Mande           Profile Mande                                                                                                    |
|             | Reference Numbers         Linkal Reference Number         Booking Humber Status         Topologuesmut Number         Corpologuesmut Number         Corpologuesmut Number         Co                                                                                                    | er 0           Yorlfis Mode           PCL_FCL_           PCL_FCL_FCL_           PCL_FCL_FCL_<                                                                                                    |
|             | Reference Numbers         Linkad Reference Numbers         Congo Formation B99464720 all of Lading Numbers         Congo Formation B99464720 all of Lading Numbers         Congo Formation B99464720 all of Lading Numbers         Congo Formation B99464720 all of Lading Numbers         Congo Formation B99464720 all of Lading Numbers         Congo Formation B99464720 all of Lading Numbers         Congo Formation B00400 and Manihers         Congo Formation B00400 and Manihers         Container and Cargo Information         Container and Cargo Information         Mareks & Numbers </td <td>er 0<br/>Porfin Made PCV FCL PCV FCL PCV</td> | er 0<br>Porfin Made PCV FCL PCV FCL PCV                                                                                                    |
|             | Reference Number:         Dirkad Reference Number:         Dirkad Reference Number:         Distend Referenc                                                                                                    | Image: Second Second                                                                                                    |
|             | Reference Numbers         Linkad Reference Numbers         Congo Frankers         Corgo Frankers         Corgo Frankers                                                                                                    | Profile         Section 2010         Section 2010                                                                                                    |
|             | Reference Numbers         Linkad Reference Numbers         Trans B9464572 bill of Lading Numbers                                                                                                    | Profile     Sector       0     Sector       1     Sector       1     Sector </td                                                                                                    |

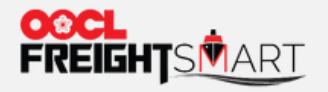

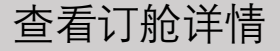

客户可以在"**Cancelled**"栏中查询已取消订舱的相关信息。关于取消订舱的详细步骤请参照"新手指 南"中的"如何取消订舱"。

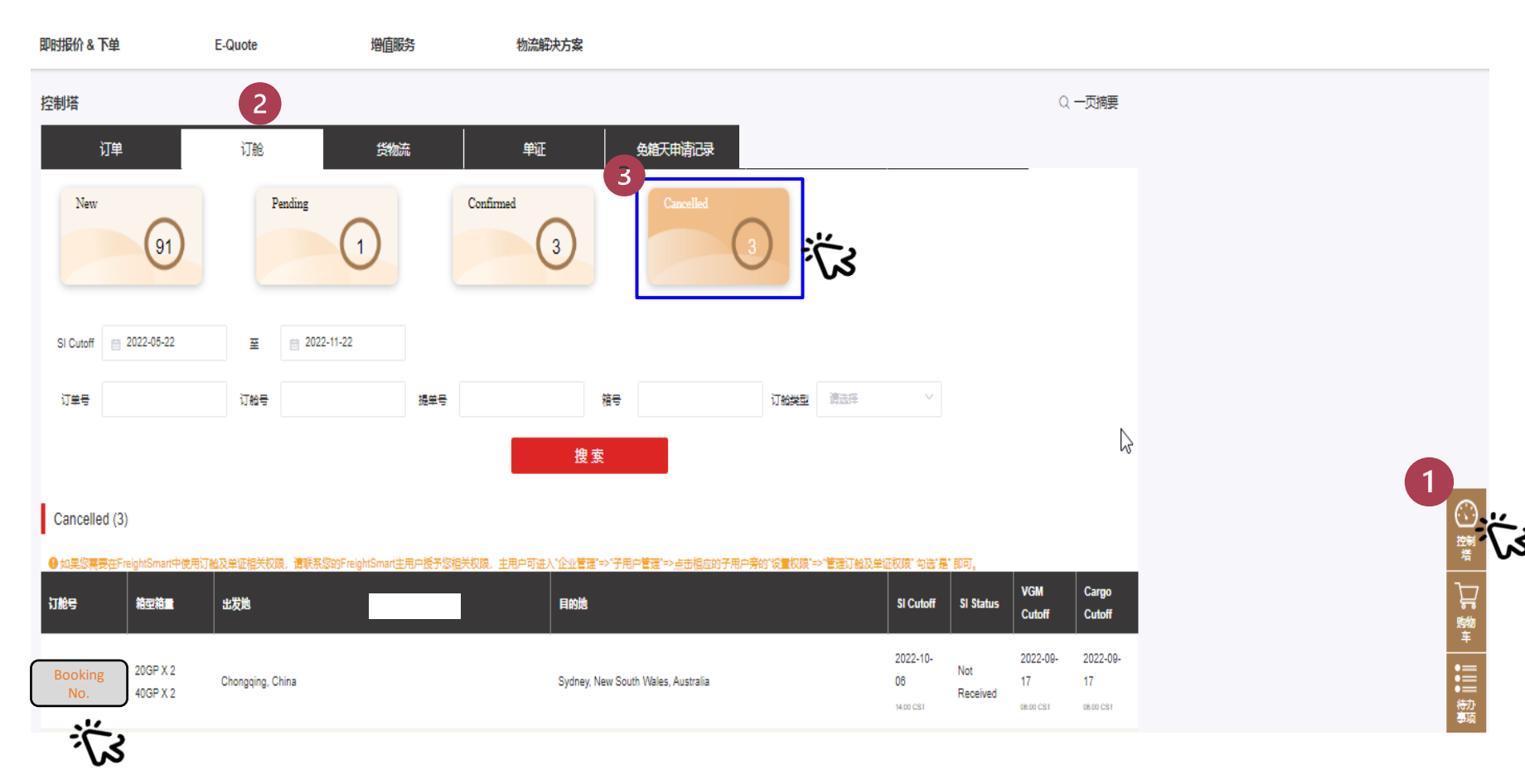

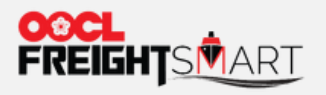

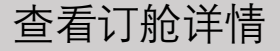

#### 已经取消的订舱(列于"Cancelled"栏的订舱):客户可通过点击订舱号码转入MOC以查看更多细节。

|           | Shipment Details                                                                                                    | You can submit Service Request to OOCL Online, I.e. Amend Booking, Arrange                                                                                                    |
|-----------|----------------------------------------------------------------------------------------------------|----------------------------------------------------------------------------------------------------|
|           | Search by                                                                                                    | Haulage Appointment or Change Destination etc. Click > "Submit Service<br>Request>" button to view all available Service Requests for the shipment.                                                                                                    |
|           | Shipment Details - Booking Number Booking No.                                                                                                    | Show all Shipment Deta                                                                                                    |
|           | Last Modified: 13 Jul 2022, 18:00 Local                                                                                                    |                                                                                                    |
| $\smile$  | Carrier: OOCL Advance Manifest R<br>Not Required                                                                                                    | equired                                                                                                    |
| <u>نې</u> | Riture         Confirmed (Least Disclaimer)         Cargo Cutoff Times           Booking Status Romarks         Confirmed (Least Disclaimer)         Cargo Cutoff Times           Instance Booking Status Romarks         Confirmed (Least Disclaimer)         Cargo Cutoff Times           Instance Booking Status Romarks         Cargo Cutoff Times         Container Pickup Che           Disclaimer/Disclaimer/Di                                                                                                    | 16 Aug 2022, 23100 HKT<br>sk Code: 3928                                                                                                    |
| - No      | Ghipping Tastauctions OOCL Required Doc                                                                                                    | ument Status                                                                                                    |
|           | BI Cuteff Time: 17 Aug 2022, 13:00 HKT<br>BI Batus: Net Received<br>Internet BI Reference Number:                                                                                                    |                                                                                                    |
|           | Customer Information (709)<br>United Reference Number:                                                                                                    |                                                                                                    |
| IT NO.    | Associate Parties                                                                                                    |                                                                                                    |
|           | Shipper Information                                                                                                    | Pooking Party Information                                                                                                    |
|           |                                                                                                    | Booking Party mornation                                                                                                    |
|           | Reference Numbers                                                                                                    |                                                                                                    |
|           | Unked Reference Numbers                                                                                                    |                                                                                                    |
|           | Booking Number: 8896464720 Bill of Lading Number:                                                                                                    |                                                                                                    |
|           | Type Number Outsone PreightEmart Booking Number 889464720                                                                                                    |                                                                                                    |
|           | CargoSamz Booking Reference Number CS5716473556 PreightSmart Order Number B00066320                                                                                                    |                                                                                                    |
|           | Vessel and Haulage Information                                                                                                    |                                                                                                    |
|           | Origin of Goods Place of Receipt Traffic Mode Place of Receipt Hong Kong, China PCL/ FCL Point Place of Receipt Place of Receipt Place of Receipt Place of Receipt Place of Place of Pl | Outbound Drop and Pull                                                                                                    |
|           | Port of Discharge Final Destination Door Delivery at Final Destination                                                                                                    | Haulage) Not Required                                                                                                    |
|           | Leem Chebang Bangkok, Thailand Not Required (Merchant J                                                                                                    | Haulage)                                                                                                    |
|           | Container and Cargo Information<br>For the following information, no relationship between the Cargo and Container has been provided by OOCL.                                                                                                    |                                                                                                    |
|           | Container Number Seal Numbers 40' General Purpose Container                                                                                                    | Size Type Gross Weight 1,0 KG8                                                                                                    |
|           | Marks & Numbers Quantity/Type Cargo Description of Goods Declared by Shipper                                                                                                    | Gross Weight / Net Weight Volume                                                                                                    |
|           | / General Cargo / test                                                                                                    | 0.0 / 0.0 0.0                                                                                                    |
|           | Routing Information                                                                                                    |                                                                                                    |
|           | Origin         Port of Load         Port of Load         Port of Discharge         Port Aufchying           Hong Kong , Hong Kong , China         Hong Kong , Okina         Hong Kong , China         Port Aufchying         Learn Chabang 10 Sep 2022, 19:00 THT (estimated)         Port Aufchying 12 Sep 2022, 19:00 THT (estimated)         Port Aufchying 12 Sep 2022, 19                                                                                                    | Trial Destination Hub         Destination         Vessel Voyage           of Thailand (Klong Toey)         Bangkok , Thailand         OOCL MAGOYA 1725 (1725)           22:00 Local (estimated)         Bangkok , Thailand         OOCL MAGOYA 1725 (1725)                                                                                                    |
|           | Detention and Demurrage Information                                                                                                    |                                                                                                    |
|           | Container Number At Ordgin<br>Earliest Empty Pickup Date Demurrar<br>Unastigned 10 Aug 2022, 00:00 HKT (actual)                                                                                                    | At Destination<br>je Last Free Date Detention Last Free Date                                                                                                    |
|           | * ROTICE: The seriel "Confirmed" when used under the "Blacking Blatus" denotes that a booking has submitted to OGCL, Under no circumstances shall the province of the second second s    | is information or the information contained in any a-mail constitute a binding agreement to carry<br>Proceedings of the second second seco |
|           |                                                                                                    |                                                                                                    |
|           |                                                                                                    | Submit Service Request Track Cargo Shipment Fo                                                                                                    |

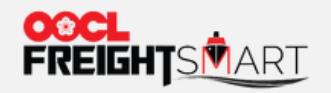

第一步:客户可以在"SI Cutoff", "VGM Cutoff" 和 "Cargo Cutoff" 栏中查询到相关时间信息,也可通过点击订舱号码转入MOC以查看更多细节。

| 控制塔        |                      |               |                      |        |               |                            |                    |                 |                             |                 | Q                           | 一页摘要                        |
|------------|----------------------|---------------|----------------------|--------|---------------|----------------------------|--------------------|-----------------|-----------------------------|-----------------|-----------------------------|-----------------------------|
| ប          | 単                    | 订舱            | 货物运                  |        | 単证            |                            | 免箱天申请记录            |                 |                             |                 |                             |                             |
| New        | 91                   | Pe            | ending               |        | Confirmed     |                            | Cancelled          |                 |                             |                 |                             |                             |
| SI Cutoff  |                      | 至             | 2022-11-22           |        |               |                            |                    |                 |                             |                 |                             |                             |
| 订单号        |                      | 订舱号           |                      | 提单号    |               | 箱号                         |                    | 订船类型 请选择        | ~                           |                 |                             |                             |
|            |                      |               |                      |        |               | 搜索                         |                    |                 |                             |                 |                             |                             |
| Cancelled  | (3)                  |               |                      |        |               |                            |                    |                 |                             |                 |                             |                             |
| ● 如果您需要在   | 在FreightSmart中使用订舱及  | 及单证相关权的       | 是,请联系您的FreightSmart主 | 用户授予您相 | 美权限,主用户可进入"企业 | /管理"=>"子用F                 | 灣寶"⇒点击相应的子用户旁      | 的"设置权限"⇒>"管理订舱及 | 单证权限" 勾选"是                  | 即可。             | VGM                         | Cargo                       |
| 订舱号        | 箱型箱量                 | 出发她           |                      |        | EA            | 池                          |                    |                 | SI Cutoff                   | SI Status       | Cutoff                      | Cutoff                      |
| 8897897730 | 20GP X 2<br>40GP X 2 | Chongqing, Cl | hina                 |        | Syd           | ney, New Sout <sup>j</sup> | h Wales, Australia |                 | 2022-10-<br>06<br>14:00 CST | Not<br>Received | 2022-09-<br>17<br>08:00 CST | 2022-09-<br>17<br>08.00 CST |

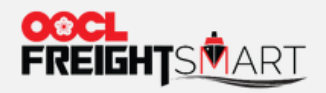

### 第二步:在之前页面点击订舱号码可以转入MOC,在Shipment information栏也可查看"SI Cutoff", "VGM Cutoff"和 "Cargo Cutoff"相关信息

| Shipment Details                                                                                                    | Submit your Service Request to OOCL Online.                                                                                    |
|----------------------------------------------------------------------------------------------------|----------------------------------------------------------------------------------------------------|
| Search by                                                                                                    | Expand                                                                                                    |
| Shipment Details - Booking Numbe Booking No.                                                                                                    | Back to Functional View                                                                                                    |
| Last Modified: 12 Jul 2022, 18:10 Local Shipment Information                                                                                                    |                                                                                                    |
| Carrier: OOCL                                                                                                    | Advance Manifest Required<br>Not Required                                                                                      |
| Status       Confirmed (Legal Disclaimer)         Booking Status:       Confirmed (Legal Disclaimer)         Booking Status Remark:       Shipment Confirmed         Internet Booking Reference Number:       CS4989709550         Status of Container:       Not Covered | Cargo Cutoff Time:       26 Jul 2022, 23:00 HKT         Container Pickup Check Code:       4460         Block Code:       4460 |
| Shipping Instructions         SI Cutoff Time:       27 Jul 2022, 13:00 HKT         SI Status:       Not Received         Internet SI Reference Number:                                                                                                    | OOCL Required Document Status                                                                                                  |
| Customer Information The Linked Reference Number:                                                                                                    |                                                                                                    |

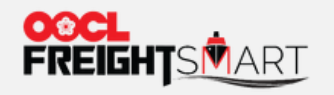

购买额外免箱天

客户可以在相关订舱的"操作"栏中找到"购买额外免箱天"选项。购买的详细步骤请参照"新手上路"中的"购买额外免箱天"。

#### ● 如果您需要在FreightSmart中使用订舱及单证相关权限,请联系您的FreightSmart主用户授予您相关权限,主用户可进入"企业管理"=>"子用户管理"=>点击相应的子用户旁的"设置权限"=>"管理订舱及单证权限" 勾选"是" 即可。

| 订舱号            | 订单号          | 提单号                      | 箱号 | 箱型箱量     | 出发地                                | 目的地                    | SI Cutoff               | SI Status       | VGM<br>Cutoff | Cargo<br>Cutoff             | 操作                                                                                                    |
|----------------|--------------|--------------------------|----|----------|------------------------------------|------------------------|-------------------------|-----------------|---------------|-----------------------------|----------------------------------------------------------------------------------------------------|
| Booking<br>No. | Order<br>No. | Bill of<br>Lading<br>No. |    | 40GP X 2 | Brisbane, Queensland,<br>Australia | Chattogram, Bangladesh | 2022-07-<br>05<br>23.00 | Not<br>Received |               | 2022-07-<br>01<br>21:30 AEB | <ul> <li>         後物流         购买额外免箱天         提交补料         提交VGM         提交其他文件         取消订給     </li> </ul> |

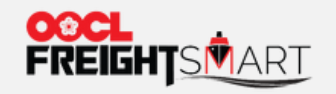

购买额外免箱天

#### 客户可以在"免箱天申请记录"中查询相关已购买的记录和信息。

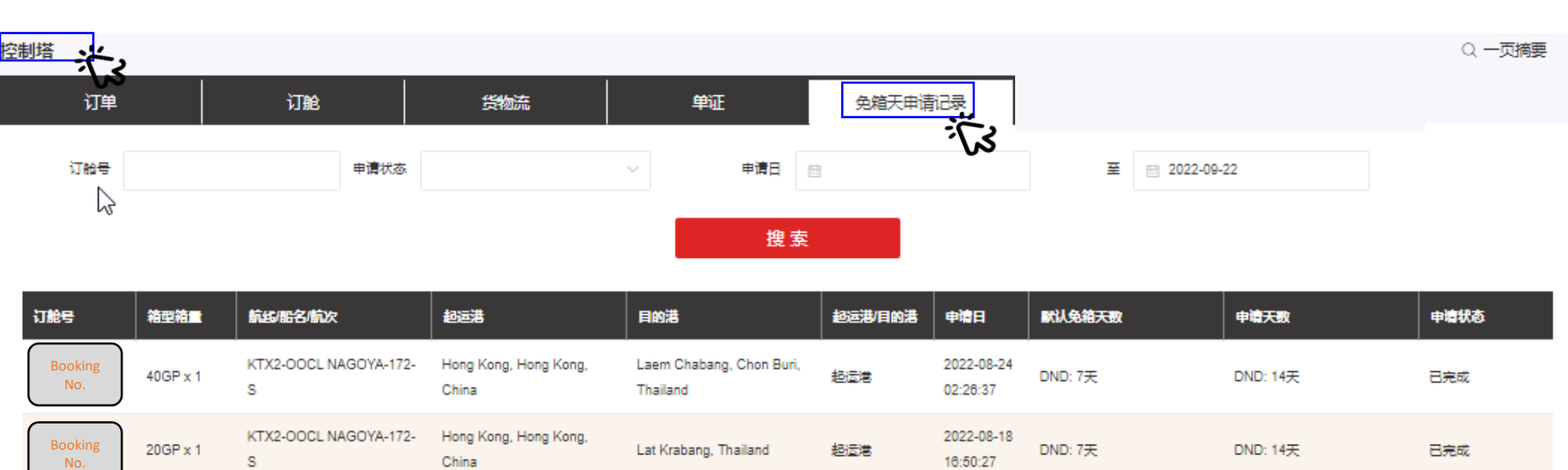

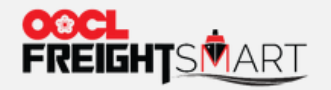

#### 提交订舱资料

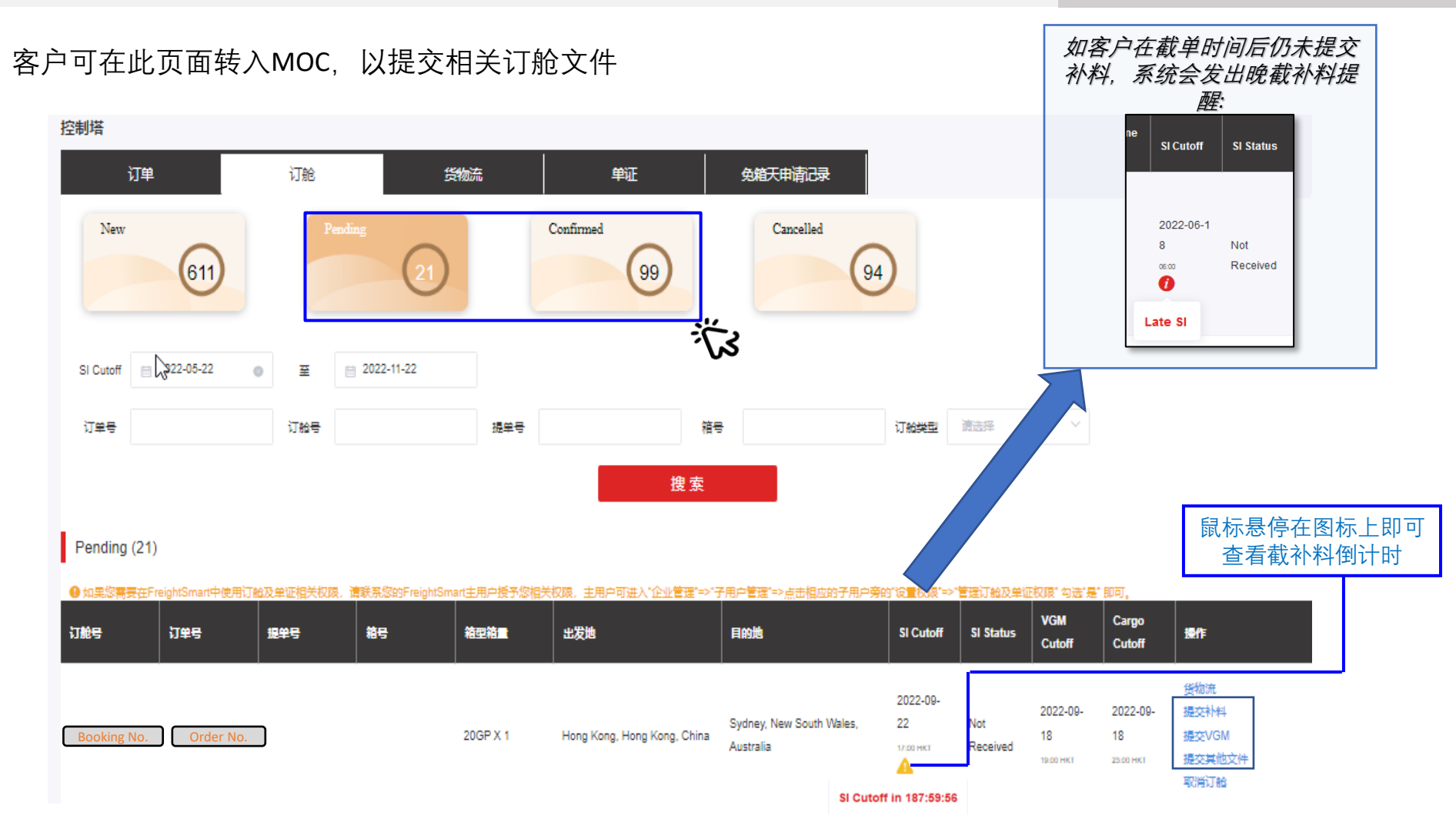

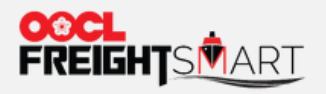

提交订舱资料

#### 客户可以在MOC中提交补料。

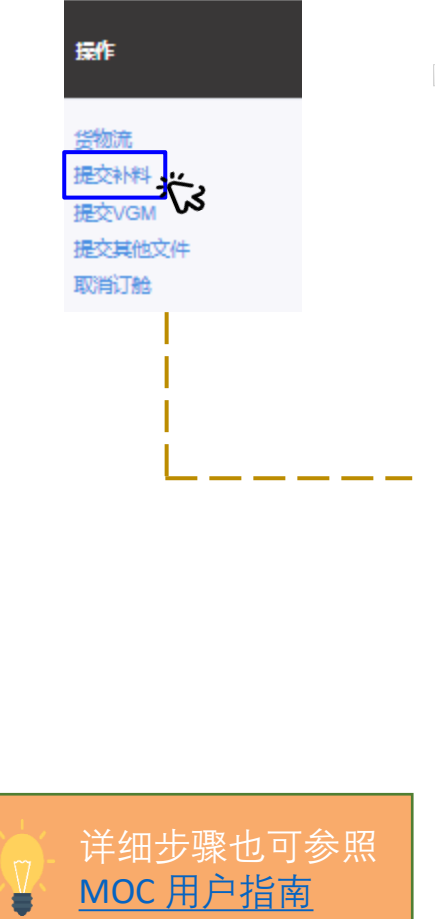

| hedules $\star$ Verified Gross Mass $\star$ Documentation $\star$ Invoices and Payment $\star$ Tracking $\star$ Rep           | iorting • Service Request • Rate and Tariff • Administration • FreightSmart • EIR • EIR Query • Booking 2.0 • 🧷 CargoSmart Blockchain (Be       |
|----------------------------------------------------------------------------------------------------|----------------------------------------------------------------------------------------------------|
| Shipping Instructions Submission                                                                                              |                                                                                                    |
| Details * Container and Cargo * Preview * Required,                                                                           | My Favorite Templates: (Select v)                                                                                                    |
| Shipper *                                                                                                    | Booking Number * Booking No. Bill of Lading Number                                                                                              |
| EORI Number:<br>Japan Customs Code:<br>CN24 Enterprise Code:<br>Indian24 Permanent Account Number:<br>Inporter Exporter Code: | A SI has already been submitted for booking 8897197560.      Export References      Rate Type:     Carrier Rate Reference Number ▼     Co115609 |
|                                                                                                    | User Reference Type:<br>Select<br>User Reference Number:<br>Add Delete                                                                          |
| Consignee *<br>To Order Desired Text on B/L: 700                                                                              | Forwarder Desired Text on B/L: (Tp) Forwarder EORI Number:                                                                                      |
| EORI Number:<br>Japan Customs Code:<br>CN24 @ Unified Social Credit Identifier<br>O Organization Code                         | FMC Number:                                                                                                    |
| Indian24 Permanent Account Numbers Importer Exporter Code:                                                                    | Origin of Goods                                                                                                    |
| Notify Party<br>Desired Text on B/L: TP                                                                                       | Also Notify Party 1. Desired Text on B/L: TP.                                                                                                   |

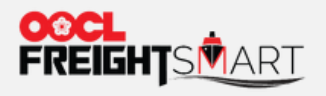

提交订舱资料

#### 客户可以在MOC中提交VGM。

操作

货物流 提交补料 提交VGM 提交其他 取消订舱

| We take it personally                                                                                   |                                                                    |                                                             | My C                                    | OCL Center Contact Us    | e-Subscription Help Sign |
|----------------------------------------------------------------------------------------------------|--------------------------------------------------------------------|-------------------------------------------------------------|-----------------------------------------|--------------------------|--------------------------|
| Schedules - Verified Gross Mass - Docur                                                                 | entation - Invoices and Payment - Tracking - Report                | ing $\star$ Service Request $\star$ Rate and Tariff $\star$ | Administration - FreightSmart - EIR - E | IR Query - Booking 2.0 - | CargoSmart Blockchain (B |
| VGM Declaration                                                                                         |                                                                    |                                                             |                                         |                          | VGM User Guid            |
| Details                                                                                                 |                                                                    |                                                             |                                         |                          |                          |
| Booking Number: * Booking<br>Port of Loading: * Hong Kong (HKHK)<br>Vessel Voyage: [Vessel]<br>[Vessel] | No.<br>Retrieve Shipment<br>(122<br>[Voyage]                       |                                                             |                                         |                          |                          |
| Party Information                                                                                       |                                                                    |                                                             |                                         |                          |                          |
| Shipper :<br>Name:<br>Phone:<br>Add this compa                                                          | y to Address Book<br>per 92 Authorized Person Signatur<br>Address: | e: *(Tp)<br>Address                                         | City: Penang                            |                          |                          |
| Country / Region: Malaysia                                                                              | v State/Province:                                                  | Pulau Pinang                                                | Postal 10200<br>Code:                   |                          |                          |
| Container Information                                                                                   |                                                                    |                                                             |                                         |                          |                          |
| Container Number* Weigh                                                                                 | ng Method * Tip Verified Gross Mass*                               | VGM Reference 🗹                                             | Weighing Date                           | Actions                  |                          |
|                                                                                                    |                                                                    |                                                             |                                         | С                        | ancel Save as Draft 🚺    |

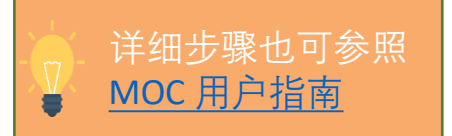

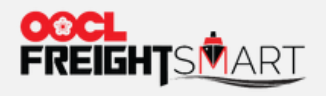

<u>MOC 用户指南</u>

8

提交订舱资料

#### 客户可以在MOC中提交其他资料。

|                    | Shipment Folder Search                            |                |                        |                                 |                      | Submit your S                             | ervice Request to OOC | L Online.             |          |
|--------------------|---------------------------------------------------|----------------|------------------------|---------------------------------|----------------------|-------------------------------------------|-----------------------|-----------------------|----------|
| 4                  | Search by                                         |                |                        |                                 |                      |                                           |                       |                       |          |
| м                  | Search Result                                     |                |                        |                                 |                      |                                           |                       |                       |          |
| 5 <del>7</del> 7/# | Booking # B/L # Container #                       | Vessel Voyage  | Origin                 | Port                            | of Load              | Port of Discha                            | rge                   | Destination           |          |
| <u>د کر ا</u>      | Booking No.                                       | NAGOYA 1725    | Hong Kong, Hong Kong   | Hong Kong<br>31 Aug 2022, 17:00 | HKT (estimated)      | Laem Chabang<br>10 Sep 2022, 19:00 THT (4 | Laen<br>estimated)    | n Chabang, Chon Buri, | Thailand |
|                    | Details of the Shipment Folder                    |                |                        |                                 |                      |                                           |                       |                       |          |
| 1                  | Required by OOCL Provided by OOCL User-Defined    | 1              |                        |                                 |                      |                                           |                       |                       |          |
|                    | All Document Name                                 | Booking Number | Received on Tip        | Uploaded Time Tip               | Up                   | loaded from                               | Description/Remarks   | Document Status       | Actions  |
| i i                | DG Certificate for Stop Off (North America Only)  | 8897197560     |                        |                                 |                      |                                           |                       | Requested             |          |
|                    | Commercial Invoice                                | 8897197560     |                        |                                 |                      |                                           |                       | Requested             |          |
|                    | SCA Certificate                                   | 8897197560     |                        |                                 |                      |                                           |                       | Requested             | •        |
|                    | Wet Battery Vibration, Pressure Differential Test | 8897197560     |                        |                                 |                      |                                           |                       | Requested             |          |
|                    | Verified Gross Mass                               | 8897197560     |                        |                                 |                      |                                           |                       | Requested             |          |
|                    | Oil, Moisture Content Certificate for Seed Cake   | 8897197560     |                        |                                 |                      |                                           |                       | Requested             | ۲        |
|                    | AES (for US laden cargo)                          | 8897197560     |                        |                                 |                      |                                           |                       | Requested             |          |
|                    | GHS Label                                         | 8897197560     |                        |                                 |                      |                                           |                       | Requested             |          |
|                    | Vehicle Non-Haz Statement (IMDG SP-961)           | 8897197560     |                        |                                 |                      |                                           |                       | Requested             |          |
|                    | Shipping Instruction/BL Master                    | 8897197560     | 11 Aug 2022, 09:17 HKT |                                 | OLL Logistics (Malay | ysia) Sdn Bhd (694892-U)                  |                       | Verified              | •        |

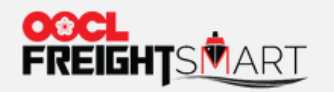

取消订舱

客户可以在"操作"栏点击"取消订舱", 详细步骤请参照"新手上路"中的"如何取消订舱"。

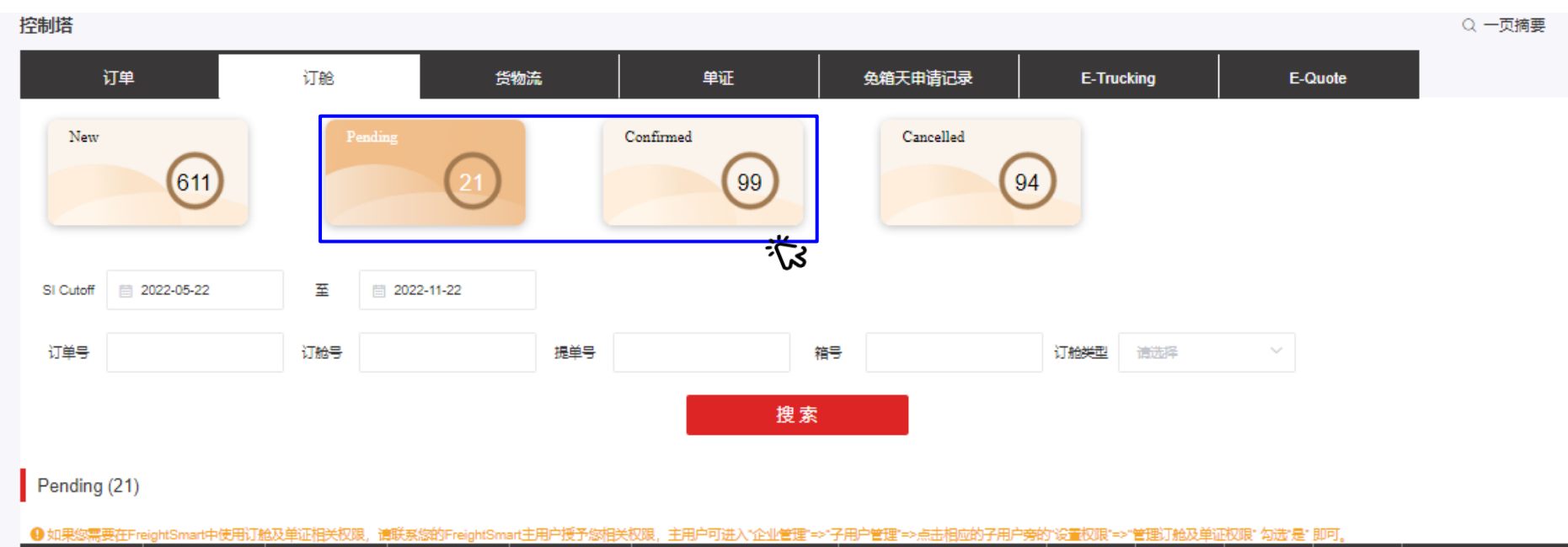

| Booking No. 20GP X 1 Hong Kong, Hong Kong, China 20GP X 1 Hong Kong, China 20GP X 1 Hong Kong, China 20GP X 1 Hong Kong, China Australia 17.00 HKT Received 18 18 提交VGM Australia 17.00 HKT Received 19.00 HKT 23.00 HKT 23.00 H | 订舱号         | 订单号 | 提单号 | 箱号 | 箱型箱量     | 出发地                         | 目的地                                   | SI Cutoff                   | SI Status       | VGM<br>Cutoff               | Cargo<br>Cutoff              | 操作                                     |
|----------------------------------------------------------------------------------------------------|-------------|-----|-----|----|----------|-----------------------------|---------------------------------------|-----------------------------|-----------------|-----------------------------|------------------------------|----------------------------------------|
| 1 E                                                                                                    | Booking No. |     |     |    | 20GP X 1 | Hong Kong, Hong Kong, China | Sydney, New South Wales,<br>Australia | 2022-09-<br>22<br>17:00 HKT | Not<br>Received | 2022-09-<br>18<br>19:00 нкт | 2022-09-<br>18<br>23:00 HK T | 袋物流<br>提交补料<br>提交VGM<br>提交其他文件<br>取消订施 |